## オンライン申請の流れ

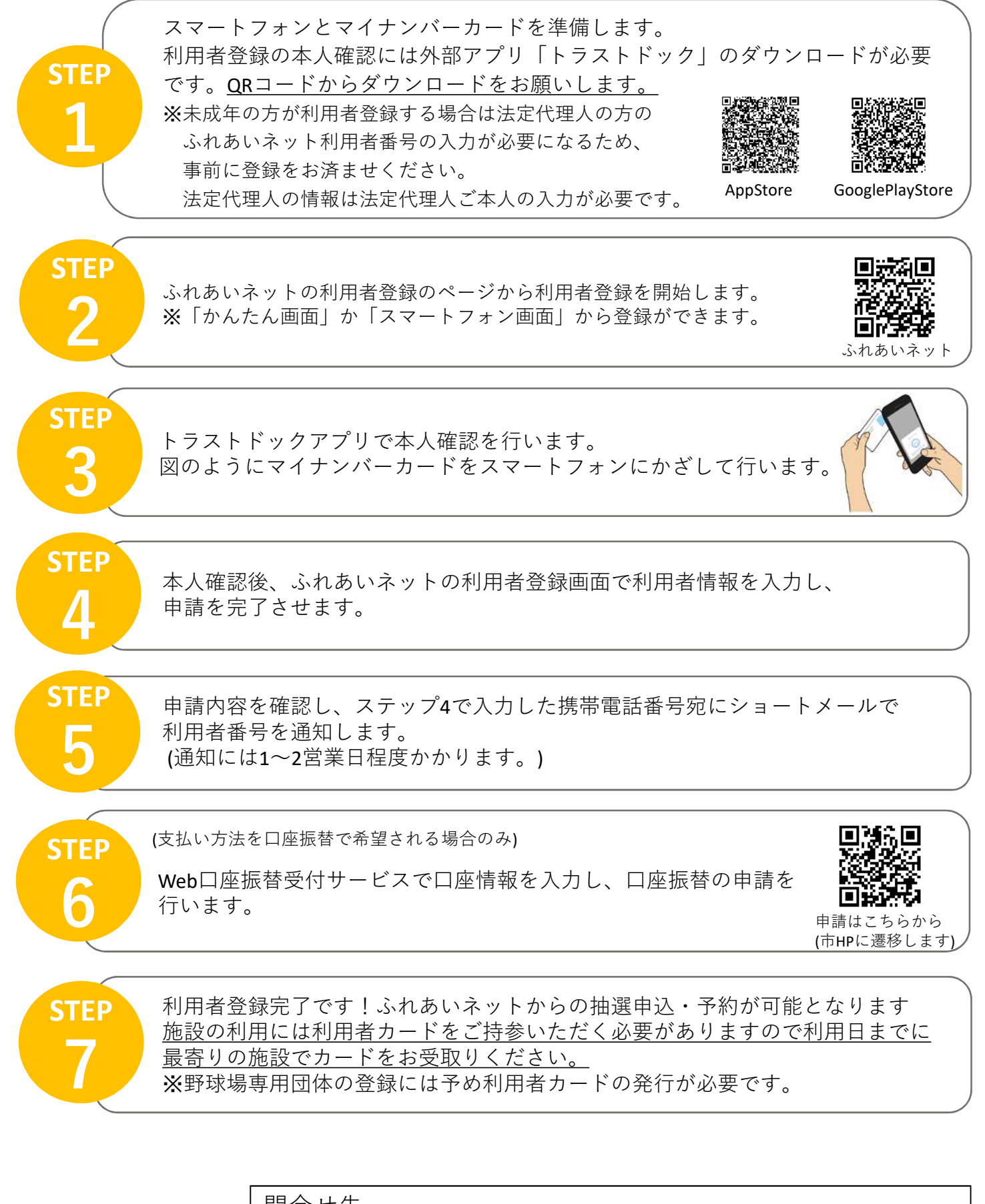

問合せ先 ふれあいネット運用センター 電話 044-741-3345(受付時間:8:30~21:30※12月29日~1月3日除く) メール support@fureai-net.city.kawasaki.jp